Liebe Studierende,

im Bereich der Prüfungsverwaltung gibt Ihnen das Onlineportal die Möglichkeit, sich für Prüfungen anund abzumelden.

- 1. Allgemeine Informationen zur An- und Abmeldung von Prüfungen
- 2. Anmeldung zu einer Prüfung
- Rücktritt von einer Prüfung
   Probleme bei der An- oder Abmeldungen
- 5. Weitere Hinweise

Zugang zum Onlineportal erhalten Sie mit Ihrer Matrikelnummer als Benutzernamen (z.B. "12345") sowie Ihrem allgemeinen Passwort.

Vergessen Sie nicht, sich nach Ihrer Sitzung durch den Button abzumelden.

Schließen Sie auch Ihren Web-Browser, um Missbrauch durch Dritte zu vermeiden!

#### 1. Allgemeine Informationen zur An- und Abmeldung von Prüfungen

Unter "Meine Funktionen" "Prüfungsan- und -abmeldung" werden Sie zunächst zu einer Informationsseite geleitet, in der Sie über die Nutzungsbedingungen aufgeklärt werden. Diese enthält wichtige Informationen. Bitte lesen Sie sich diese sorgfältig durch!

Der Prüfungsservice empfiehlt diese nachfolgend aufgeführten Schritte am Computer oder Laptop durchzuführen, um sicherzustellen, dass der gesamte "Stammbaum" des Studiengangs vollständig sichtbar ist.

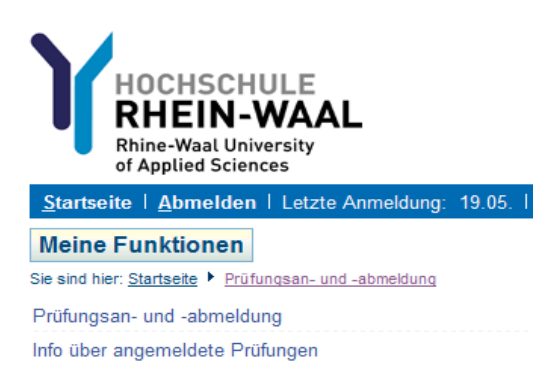

Sie sind verpflichtet, die ordnungsgemäße Erfassung Ihrer An- oder Abmeldung rechtzeitig zu kontrollieren. Setzen Sie sich bei Unstimmigkeiten bitte sofort mit dem Prüfungsservice in Verbindung.

Hinweis: Eine Übersicht über die An- und Abmeldungen (z.B. Rücktritt aufgrund einer Prüfungsunfähigkeit) finden Sie unter:

Prüfungsverwaltung -> "Info über angemeldete Prüfungen" oder "Info über abgemeldete Prüfungen"

| Meine Funktionen            | Studentisches Leben | Prüfungsmanagement              |
|-----------------------------|---------------------|---------------------------------|
| Sie sind hier: Startseite + | Prüfungsverwaltung  |                                 |
| Allgemeine Verwaltung       |                     | Prüfungsverwaltung              |
| Studiumsverwaltung          |                     |                                 |
| Prüfungsverwaltung          |                     | Prüfungsan- und -abmeldung      |
| Abmelden                    |                     | Info über angemeldete Prüfungen |
|                             |                     | Info über abgemeldete Prüfungen |
|                             |                     | Notenspiegel                    |
|                             |                     | Bereinigter Notenspiegel        |
|                             |                     |                                 |

# 2. Anmeldung zu einer Prüfung

Die Anmeldung zu einer Prüfung ist nur innerhalb der vom Prüfungsausschuss vorgegebenen Frist zulässig. Die Fristen einzelner Fakultäten können voneinander abweichen. Eine entsprechende Übersicht finden Sie unter <u>https://www.hochschule-rhein-</u> waal.de/de/studium/studierende/pruefungsservice/pruefungs-und-anmeldetermine

Soweit aus technischen oder anderen Gründen die An- und/oder Abmeldung auf elektronischem Wege nicht möglich ist, kontaktieren Sie bitte den Prüfungsservice (pruefungsservice@hochschule-rhein-waal.de).

# 2.1 Prüfungsbaum anzeigen lassen

Durch Klick auf Ihren Studiengang wird ein Stammbaum angezeigt, der das gesamte Studium abbildet.

Bitte wählen Sie zuerst das Konto "8900 Gesamtkonto" bzw. "890 Gesamtkonto" und dann als Unterpunkt "7000 Pflichtmodule" bzw. "700 Pflichtmodule" aus. Unter diesem Punkt werden alle Prüfungen Ihres Studienganges angezeigt.

# Prüfungsan- und -abmeldung

Bitte wählen Sie die an- oder abzumeldende Prüfung aus unten stehender Struktur aus. Klicken Sie dazu auf die Bezeichnungen.

```
    Bachelor of Arts Gender and Diversity 2015
    Bachelor-Studium
    Gesamtkonto
    GD_27 Wahlpflichtfächer
    PM Pflichtmodule
    GD_29 Workshop: Wissenschaftliches Schreiben
    Zusatzfächer
```

<u>Hinweis:</u> Sollte eine Prüfung in der Liste fehlen, wenden Sie sich bitte an den Prüfungsservice unter <u>pruefungsservice@hochschule-rhein-waal.de</u>.

## 2.2 Prüfung anmelden

Die Prüfung, die mit einem blauen Punkt gekennzeichnet ist und in der Mitte den Buchstaben P enthält wird angeboten und kann ausgewählt werden. Hierzu klicken Sie den Button "Prüfung anmelden" an.

GD\_1 Geschlechtergeschichte und Frauenbewegungen
 GD\_1.1 Geschlechtergeschichte und Frauenbewegungen

 Anmeldezeitraum: 01.10.2018 - 09.11.2018, Prüfer: Hinterhuber, Eva Maria , Termin: 02 - Prüfung anmelden

 GD\_2 Grundlagen der Soziologie

 GD\_2.1 Grundlagen der Soziologie
 Anmeldezeitraum: 01.10.2018 - 09.11.2018, Prüfer: Gesellschaft u. Ökonomie, Fakultät , Termin: 02 - Prüfung anmelden

 GD\_3 Einführung in die Geschlechter- und Diversitätsforschung

<u>Hinweis:</u> WiSe Termin 01 = Prüfungsphase zu Beginn des WiSe (i.d.R. September) WiSe Termin 02 = Prüfungsphase zum Ende des WiSe (i.d.R. Januar/Februar) SoSe Termin 01 = Prüfungsphase zum Ende des SoSe (i.d.R. Juli) Um sich zu dieser Prüfung anzumelden, klicken Sie bitte in diesem Fenster auf den Button "Ja".

Wenn Sie die Aktion mit dem Button "Nein" abbrechen, gelangen Sie wieder zu der vorherigen Ansicht.

| Prüfungsan- und -abmeldung                     |           |                                             |                        |                       |           |
|------------------------------------------------|-----------|---------------------------------------------|------------------------|-----------------------|-----------|
| Möchten Sie sich wirklich zu folgender Prüfung | g an- bzv | /. abmelden?                                |                        |                       |           |
| Studiengang                                    | PrNr      | Prüfung                                     | Prüfer/-in             | Datum                 | Vorgang   |
| Bachelor of Arts Gender and Diversity 2015     | 10011     | Geschlechtergeschichte und Frauenbewegungen | Hinterhuber, Eva Maria | Noch nicht festgelegt | Anmeldung |
| In Noin                                        |           |                                             |                        |                       |           |

<u>Hinweis:</u> Sofern eine Anmeldung aufgrund eines "Voraussetzungsfehler" nicht möglich ist, haben Sie eine Voraussetzung gem. der entsprechenden Prüfungsordnung noch nicht erbracht.

## 2.3 Durchgeführte Aktion überprüfen

Nachdem Sie sich für eine Prüfung angemeldet haben, wird Ihnen eine Bestätigung angezeigt. Des Weiteren erhalten Sie die Übersicht über alle in dieser Session getätigten Anund Abmeldungen.

| Prüfungsan- und -abmeldung                 |         |                                             |                                   |                       |            |           |
|--------------------------------------------|---------|---------------------------------------------|-----------------------------------|-----------------------|------------|-----------|
| Sie haben soeben folgende Prüfungs         | an- bzv | vabmeldungen vorgenommen:                   |                                   |                       |            |           |
| Studiengang                                | PrNr    | Prüfung                                     | Prüfer/-in                        | Datum                 | Vorgang    | Status    |
| Bachelor of Arts Gender and Diversity 2015 | 10011   | Geschlechtergeschichte und Frauenbewegungen | Hinterhuber, Eva Maria            | Noch nicht festgelegt | Anmeldung  | ОК        |
| Insgesamt haben Sie sich während d         | ieser S | itzung am 01.10.2018 zu folgenden Prüfun    | gen an- oder abgeme<br>Prüfer/-in | eldet:                | Vorgang    | Vorbehalt |
| Bachelor of Arts Gender and Diversity 2015 | 10011   | Geschlechtergeschichte und Frauenbewegungen | Hinterhuber, Eva Maria            | Noch nicht festaeleat | Angemeidet |           |
| Weitere Pruefungen anmelden Startseite A   | bmelden |                                             | *                                 | 5 5                   | U U        |           |

# 3. Rücktritt von einer Prüfung

#### Rücktrittsfrist

Gem. 15 Abs. 6 der Rahmenprüfungsordnung für die Bachelor- und Masterstudiengänge an der Hochschule Rhein-Waal kann sich der Prüfling spätestens bis zu **sieben Tage** vor Erbringung der Prüfungsleistung in der Regel unter Nutzung der Online-Funktion, andernfalls schriftlich, ohne Anrechnung auf die Zahl der möglichen Prüfungsversuche bei der oder dem Vorsitzenden des Prüfungsausschusses von einer Prüfung abmelden.

## 3.1 Prüfung auswählen und abmelden

Im Stammbaum werden alle Prüfungen, zu denen Sie sich angemeldet haben, mit dem

Symbol versehen. Von diesen Prüfungen können Sie innerhalb der Frist zurücktreten. Beispiel: Prüfung "10121 Gendertheorien"

| 1 GD_11 Gender, Diversität und Arbeit                                                                                      |
|----------------------------------------------------------------------------------------------------|
| 3 GD_12 Gendertheorien                                                                                                    |
| GD_12.1 Gendertheorien                                                                                                    |
| Rücktritt möglich bis: 08.07.2018, Prüfer: Hinterhuber, Eva Maria , Termin: 01 (angemeldet) - Prüfungsanmeldung stornieren |
| OB_13 Quantitative Forschungsmethoden                                                                                      |
| <sup>(3</sup> GD 14 Integration und Inklusion                                                                              |
| CD 45 Descend und Diversitätemensement                                                                                     |

Wenn Sie "Prüfungsanmeldung stornieren" anklicken, gelangen Sie zur folgenden Maske:

| Studiongang                            | DrNr  | Dröfung           | Drüfor            | Datum                 | Vorgang   |
|----------------------------------------|-------|-------------------|-------------------|-----------------------|-----------|
| Studiengang                            | PTN   | Prulung           | Pruier            | Datum                 | vorgang   |
| Bachelor of Science Bio Science B 2010 | 10031 | Allgemeine Chemie | Nominandum, Nomen | Noch nicht festgelegt | Rücknahme |
| Ja Nein                                |       |                   |                   |                       |           |

Mit dem Button "Ja" können Sie sich von der Prüfung zurücktreten. Wenn Sie die Aktion mit dem Button "Nein" abbrechen, bleibt die Anmeldung weiter bestehen.

#### 3.2 Durchgeführte Aktion überprüfen

Nachdem Sie sich von einer Prüfung durch Bestätigung des Buttons "Ja" abgemeldet haben, wird Ihnen die folgende Bestätigung angezeigt.

| Studiengang                                                                             | PrNr                     | Prüfung                                          | Prüfer                                             | Datum                                                      | Vorgang                            | Status                       |
|-----------------------------------------------------------------------------------------|--------------------------|--------------------------------------------------|----------------------------------------------------|------------------------------------------------------------|------------------------------------|------------------------------|
| Bachelor of Science Bio Science B 2010                                                  | 10031                    | Allgemeine Chemie                                | Nominandum, Nomen                                  | Noch nicht festgelegt                                      | Rücknahme                          | OK.                          |
|                                                                                         |                          |                                                  |                                                    |                                                            |                                    |                              |
|                                                                                         |                          |                                                  |                                                    |                                                            |                                    |                              |
| nsgesamt haben Sie sich währer                                                          | nd dies                  | er Sitzung am 23                                 | .05.2011 zu folgend                                | len Prüfungen an-                                          | oder abgen                         | neldet:                      |
| nsgesamt haben Sie sich währer<br>Studiengang                                           | nd dies                  | er Sitzung am 23.<br>Prüfung                     | .05.2011 zu folgeno                                | len Prüfungen an-                                          | oder abgen                         | n <b>eldet:</b><br>Vorbehalt |
| nsgesamt haben Sie sich währer<br>Studiengang<br>Bachelor of Science Bio Science B 2010 | nd dies<br>PrNr<br>10031 | er Sitzung am 23<br>Prüfung<br>Allgemeine Chemie | .05.2011 zu folgend<br>Prüfer<br>Nominandum, Nomen | <b>len Prüfungen an-</b><br>Datum<br>Noch nicht festgelegt | oder abgen<br>Vorgang<br>Rücknahme | neldet:<br>Vorbehalt         |

<u>Hinweis:</u> Dies ist eine Übersicht über alle in dieser Session abgemeldeten Prüfungen (Rücktritt bzw. Rücknahme).

#### 4. Probleme bei der An- oder Abmeldungen

Falls Sie eine Fehlermeldung erhalten haben, kontrollieren Sie bitte im Anschluss in der Prüfungsübersicht, ob die Prüfung tatsächlich angemeldet wurde. Wenn dies nicht der Fall ist, probieren Sie es bitte noch einmal. Falls Sie dennoch Probleme haben sollten, wenden Sie sich bitte innerhalb der Anmelde- bzw. Rücktrittsfrist an den Prüfungsservice <u>pruefungsservice@hochschule-rhein-waal.de</u>.

#### 4.1 Wenn der Semesterbeitrag nicht bezahlt ist

Eine Anmeldung zur Prüfung ist nur möglich, wenn Sie sich rechtzeitig für das entsprechende Semester zurückgemeldet haben.

#### 4.2 Voraussetzungsfehler...

Sie versuchen sich für eine Prüfung anzumelden, die eine Voraussetzung hat. Zum Beispiel müssen mindestens xx Kreditpunkte vorliegen um an dieser Prüfung teilnehmen zu können. Die genauen Bedingungen können Sie der Prüfungsordnung Ihres Studiengangs entnehmen.

#### 4.3 Der Vorgang konnte innerhalb 15 Sekunden nicht abgeschlossen werden

Diese Fehlermeldung erscheint, da zu diesem Zeitpunkt kein Zugriff auf das Prüfungsverwaltungssystem möglich ist. Das Online-System speichert in der Regel diese Anmeldung und trägt sie ein, wenn der Zugriff wieder möglich ist. Bitte kontrollieren Sie in der" Info über an- oder abgemeldete Prüfung", ob die Prüfung tatsächlich angemeldet wurde. Wenn dies nicht der Fall ist, probieren Sie es bitte noch einmal.

#### 4.4 Meine Fehlermeldung ist hier nicht aufgeführt

Sofern bei Ihnen eine weitere Fehlermeldung angezeigt wird senden Sie bitte einen Screenshot mit Beschreibung an den Prüfungsservice <u>pruefungsservice@hochschule-rhein-waal.de</u>.

#### 5. Weitere Hinweise

# a. Bedeutung der Symbole vor den Prüfungsnamen

Bedeutung der einzelnen Symbole entnehmen Sie bitte der nachfolgenden Übersicht:

#### Symbole

- 🗀 Abschnitt (klicken zum Öffnen nächster Ebene) –
- 🖄 Abschnitt (klicken zum Schließen darunterliegender Ebene)
- 🚯 Konto (klicken zum Öffnen nächster Ebene) 🛛
- Prüfung (klicken zum Anzeigen der Prüfungstermine)
- 📴 Prüfung bestanden
- Prüfung angemeldet
- On Anmeldung zur Pr
  üfung zur
  ückgetreten
- Von Prüfung zurückgetreten
- Drüfung nicht bestanden
- 💷 Prüfung endgültig nicht bestanden
- 😳 Wahlpflichtkonto
- 👿 Wahlpflichtkonto
- 😣 Prüfung gesperrt, da in anderem Konto angemeldet